# 1. Wprowadzenie.

# 1.1 Uruchamianie AutoCAD-a 14

Aby uruchomić AutoCada 14 kliknij ikonę 🔽

AutoCAD-a 14 można uruchomić również z menu Start

### Start⇒Programy⇒Autodesk Mechanical 3⇒AutoCAD R14 For Desktop 3

14

|                           | Adobe Acrobat                         |                                          |
|---------------------------|---------------------------------------|------------------------------------------|
|                           | ANSYS 5.4                             | *                                        |
|                           | na Autodesk Mechanical 3              | AutoCAD Mechanical 14.5                  |
|                           | Autostart                             | AutoCAD R14 For Desktop 3                |
|                           | Display Control Panel                 | ▶ 🥹 AutoCAD Readme                       |
|                           | Internet Explorer                     | <ul> <li>Batch Plot Utility</li> </ul>   |
| Nowy dokument Office      | MATLAB for Windows                    | ▶ 🤣 IGES Readme                          |
| 😕 Otwórz dokument Office  | Microsoft Works 4.0                   | Mechanical Desktop 3                     |
| - D                       | MP3 Mag-Net                           | 🔸 🥱 Mechanical Desktop Help              |
|                           | MS Office 97                          | 🔸 💡 Mechanical Desktop Readme            |
|                           | 📑 Narzędzia administracyjne (wspólne) | 🔸 💡 Online Help                          |
| w Ustawienia              | 📵 NetWare (wspólne)                   | 🕨 🎯 Quick Tour                           |
| , ∠najoz                  | POV-Ray for Windows                   | Uninstall AutoCAD and Mechanical Desktop |
|                           | Visual Basic 3                        | 🕨 🍪 What's New                           |
| Uruchom                   | 🔄 🦲 WinZip                            | •                                        |
| 🗊 Zam <u>k</u> nij system | 💋 Hesas                               |                                          |

# 1.2 Ustawienia wprowadzające

Po uruchomieniu na środku ekranu pojawi się okno kreatora nowego rysunku kliknij OK. lub

| Start Up                                                                                                    | ×            |
|----------------------------------------------------------------------------------------------------|--------------|
| Use a Wizad       Start from Scratch         Use a Template       English         Start from Scratch       Preview         Start from Scratch       Preview         Start from Scratch       Preview         Start from Scratch       Preview         Start from Scratch       Preview         Start from Scratch       Preview         Disening       Prescription         Instructione       Description | OK<br>Cancel |
| P Show this dialog at start up                                                                                                    |              |

Rys. 2 Okno narzędziowe Start Up Start from Scratch

W oknie tym możesz wybrać rodzaj skali, w jakiej chcesz rysować musisz tylko dokonać wyboru przez kliknięcie na Metric lub English następnie zatwierdź przez kliknięcie przycisku OK. lub

▲ ENTER

Jeżeli chcesz użyć szablonu i zamierzasz ustawić odpowiedni format rysunkowy z ramką i tabelką kliknij na Use a Template.

| Start Up                                                                                                    | ×            |
|----------------------------------------------------------------------------------------------------|--------------|
| Use a Template<br>Vise a<br>Vise a<br>Vise a Template:<br>Preview<br>Archeng dwt<br>Din_e0.dwt<br>Din_e0.dwt<br>Din_e2.dwt<br>Din_e3.dwt<br>Din_e3.dwt<br>Din<br>e4.dwt<br>Din<br>e4 | OK<br>Cancel |
| Show this dialog at start up                                                                                                    |              |

Jeżeli chcesz użyć kreatora rysunku.

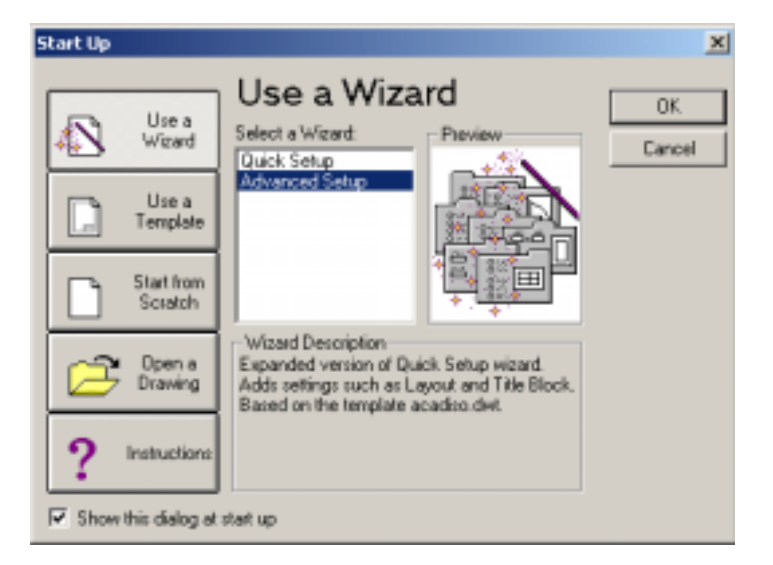

Rys. 3 Okno narzędziowe Start Up Use a Template

W oknie tym możesz wybrać rodzaj formatu arkusza, w jakim chcesz rysować musisz tylko dokonać wyboru odpowiedniego formatu np. A-4 przez kliknięcie na odpowiednim rozszerzeniu przez jego podświetlenie (w oknie *Preview* pojawia się podgląd wybranego formatu), oczywiście jest to format z zaznaczoną ramką i tabelką. Jeżeli dokonałeś wyboru zatwierdź przez kliknięcie przycisku

OK. lub

#### Rys. 4 Okno narzędziowe Start Up Use a Wizard

W oknie tym możesz ustalić styl jednostek miar i obszar rysunku. Kreator automatycznie dopasowuje takie ustawienia jak wysokość tekstu i siatka. Aby zatwierdzić

kliknij przycisk OK. lub

# 1.3 Opis okna

Po włączeniu AutoCAD-a zobaczysz ekran podzielony na kilka obszarów. Każdy obszar pełni charakterystyczną dla niego funkcje. Poniżej przedstawiony jest podział ekranu.

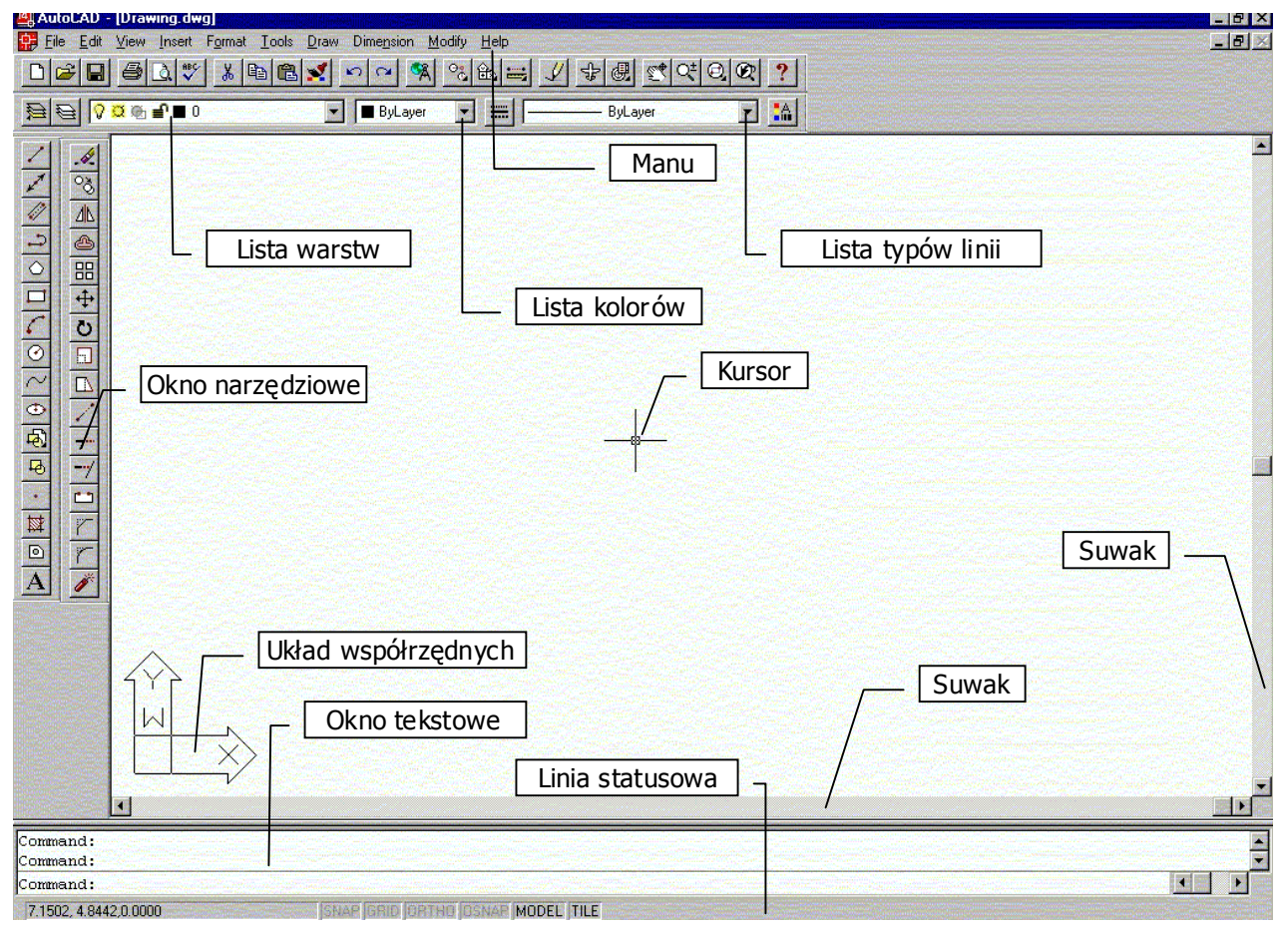

**Okna narzędziowe** są głównym sposobem porozumiewania się z AutoCAD-em. Znajdują się w nich ikony różnych narzędzi . Po kliknieciu ikony narzędzia w odpowiednim oknie narzędziowym uaktualniana jest komenda AutoCAD-a.

**Okno tekstowe** znajduje się u dołu ekranu pod obszarem rysunku. W oknie dialogowym widoczny jest napis COMMAND. AutoCAD jest w fazie oczekiwania na wprowadzenie komendy. Komenda wskazuje programowi jaką czynność ma zostać wykonana.

Linia statusowa to dolna linia ekranu. W linii statusowej wyświetlane są współrzędne punktu wskazywanego aktualnie przez kursor oraz przełączniki trybów: SNAP, GRID, ORTHO, OSNAP, oraz informacja o aktywnej przestrzeni (MODEL-PAPER). Współrzędne mogą być uaktualniane na bieżąco lub podczas wskazywania punktu. Zmiana trybu aktualizacji współrzędnych dokonujemy za pomocą dwukrotnego kliknięcia w polu współrzędnych. Tryb SNAP włączamy i wyłączamy za pomocą klawisza funkcyjnego F9 lub dwukrotnego kliknięcia w polu SNAP. Tryb GRID włączamy za pomocą F7 lub dwukrotnego kliknięcia w polu GRID w linii statusowej. Tryb ORTHO włączamy za pomocą F8 lub dwukrotnego kliknięcia w polu ORTHO w linii statusowej. Linię statusową można usunąć z ekranu za pomocą klawisza funkcyjnego F10.

# 1.4 Opis klawiszy myszy.

**Lewy** klawisz myszy służy do wywoływania wybranej funkcji rysowania oraz do określenia miejsca położenia początku i końca poszczególnych elementów.

Prawy klawisz myszy służy do zakończenia wybranej funkcji.

Prawy klawisz mysz + Shift lub środkowy klawisz myszy służą do wywołania podręcznego Menu

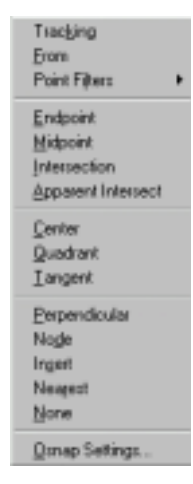

# 1.5 Zapisywanie i odczytywanie rysunku

| Kliknij kursorem na ikonie 📶, a następnie narysuj dowolną linię i naciśnij 🗐 🖬                                                         |
|----------------------------------------------------------------------------------------------------|
|                                                                                                    |
|                                                                                                    |
|                                                                                                    |
| Zapisz rysunek na dysku, w tym celu naciśnij ikonę 🖳. Wpisz nazwę, pod którą będzie zapisany rysunek Rysunek 1.dwg. i naciśnij ZAPISZ. |
|                                                                                                    |

Aby zapisać rysunek można wpisać w okno tekstowe Save nacisnąć <sup>z ENTER</sup>, następnie wpisać nazwę i nacisnąć ZAPISZ.

Aby zapisać rysunek za pomocą Menu należy wybrać Menu⇒File⇒Save wpisz nazwę i naciśnij ZAPISZ.

Zapisz rysunek pod inną nazwą w tym celu wybierz z Menu **Menu⇒File⇒Save As** wpisz nową nazwę rysunku Rysunek 2.dwg. i naciśnij ZAPISZ.

# 1.6 Usuwanie elementów rysunku

Aby usunąć dany element należy najechać na niego kursorem a następnie kliknąć lewym klawiszem myszki. Po wykonaniu tych poleceń ukażą się punkty charakterystyczne danego elementu należy nacisnąć klawisz Delete.

Aby zaznaczyć kilka obiektów należy nacisnąć lewym klawiszem myszy w punkcie 1 i trzymając go przesunąć myszką tak, aby powstał przerywany prostokąt. W ten sposób zostanie zaznaczony zarówno obiekt 2 jak i 3 aby usunąć je naciśnij Delete

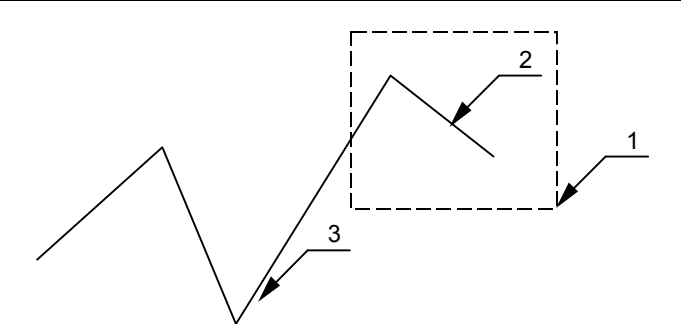

Jeżeli klikniemy lewym klawiszem myszki w miejscu 1 i przesuniemy nią tak, aby powstał prostokąt to zostanie zaznaczony tylko obiekt 3 a nie jak w poprzednim przypadku 2 i 3

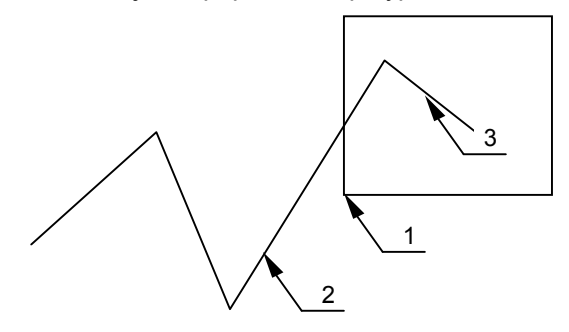

# 1.7 Powiększanie i zmniejszanie rysunku

Aby powiększyć lub zmniejszyć obszar roboczy rysunku należy użyć narzędzia ZOOM.

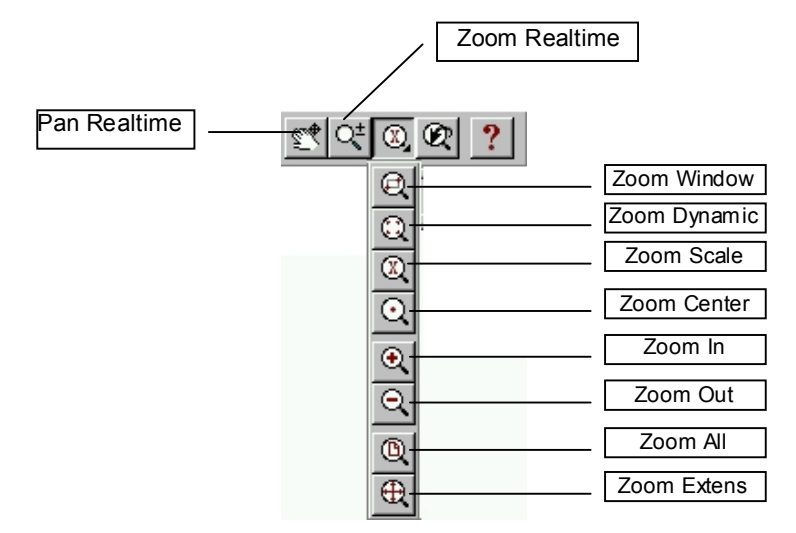

**Zoom Window** – powiększenie wskazanego na ekranie prostokątnego okna. Wskazany prostokąt zostanie powiększony w możliwie największej skali.

Zoom Dynamic – powiększenie dynamiczne. Obszar do powiększenia wybierany jest na ekranie

**Zoom Scale** – powiększenie w oparciu o wpisany z klawiatury współczynnik skali powiększenia bezwzględnego: wartość >1 oznaczają powiększenie, wartość < 1 – zmniejszenie.

**Zoom Center** – powiększenie w oparciu o wskazany punkt, który ma znaleźć się po powiększeniu w środku ekranu, oraz wysokość powiększonego ekranu podawaną w jednostkach rysunkowych

Zoom In – powiększenie 2 razy względem bieżącego powiększenia

Zoom Out – zmniejszenie 2 razy względem bieżącego powiększenia

Zoom All – powiększenie, aby na ekranie znalazł się obszar leżący na granicach rysunku.

**Zoom Extens** – powiększenie do zakresu rysunku, czyli tak dopasowane, aby wszystkie elementy rysunku zostały wyświetlone na ekranie w możliwie największej skali

**Zoom Realtime** – powiększenie rzeczywiste. Po wybraniu tej funkcji należy nacisnąć lewy klawisz myszy i przesunąć myszką w górę, co spowoduje powiększenie rysunku, natomiast przesuwanie w dół powoduje pomniejszanie rysunku.

**Pan Realtime** – przesuwanie rzeczywiste, umożliwia przesuwanie obszaru roboczego rysunku. Po wybraniu tej funkcji należy nacisnąć lewy klawisz i przesunąć rysunek w dowolne miejsce.

# 1.8 Ustawienia okna rysunkowego

Jeżeli chcesz dobrać odpowiedni wygląd tła okna rysunkowego możesz to zrobić w oknie dialogowym Preferences po wybraniu Display a następnie przycisku Colors. Okno to znajduje się w menu Tools⇒Preferences...

| eferences 🤶 👔                                                                                                    | × |
|----------------------------------------------------------------------------------------------------|---|
| Files Performance Compatibility General Display Pointer Printer Profiles                                                                                                    |   |
| Drawing window parameters     Display AutoCAD screen menu in drawing window     Display scroll bars in drawing window     Maximize the AutoCAD window upon startup                        |   |
| Test window parameters           Number of lines of test to show in docked command line window:         5           Number of lines of test in test window to keep in memory:         400 |   |
| AutoCAD window formet Colors for drawing area, screen menu, text window, and command line: Fonts for screen menu, text window, and command line: Fonts                                    |   |
| OK Cancel Apply Help                                                                                                    |   |

Rys. 6 Okno narzędziowe Preferences Display

| AutoCAD Window Colors        |                                               |  |
|------------------------------|-----------------------------------------------|--|
| Graphics Window<br>File Edit | Window Element:<br>Graphics window background |  |
| Menu<br>Command:             | Basic Colors:                                 |  |
| Text Window                  | R: 0                                          |  |
| Text Window Text             | G: 0 • • • • • • • • • • • • • • • • • •      |  |
| OK Cancel                    | Monochrome Vectors                            |  |

### Rys. 7 Okno narzędziowe AutoCAD Window Colors

W oknie tym możesz wybrać kolor okna rysunkowego programu przez kliknięcie na ikonie z odpowiednim kolorem a następnie zatwierdzeniu przez kliknięcie przycisku OK. lub

■ ENTER

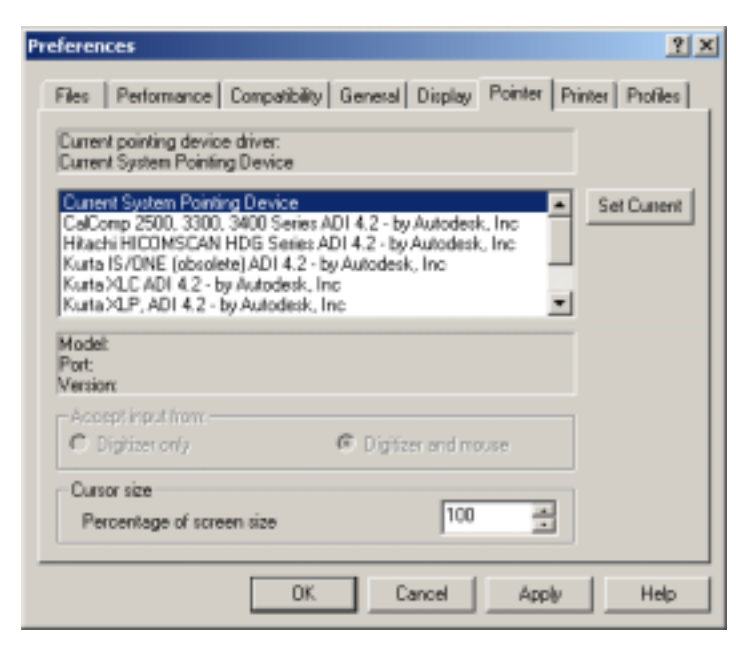

#### Rys. 8 Okno narzędziowe Preferences Pointer

W oknie tym możesz narzucić przyjętą wielkość kursora myszy wielkość 100 w oknie oznacza, że krzyż kursora będzie przecinał całe okno rysunkowe. Ustawienia te możesz zmienić wstawiając inną wielkość kursora w oknie następnie trzeba ustawienia te zatwierdzić przez kliknięcie przycisku OK. lub 🗐 ENTER

1.9 Ustawianie pasków narzędzi

W oknach narzędziowych znajdują się ikony różnych narzędzi. Okno to znajduje się w menu View⇒Toolbars...

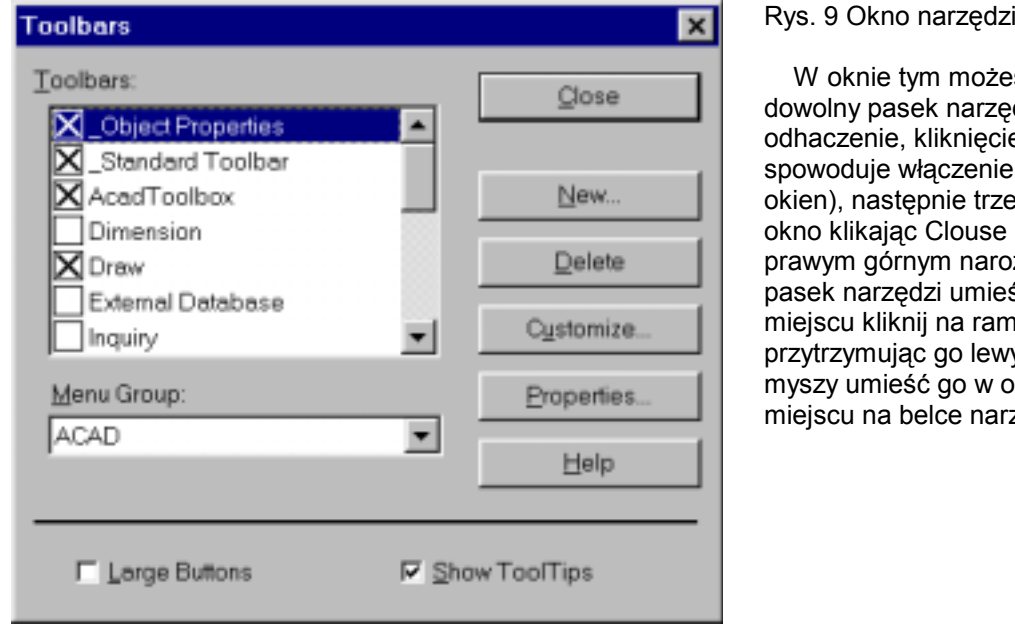

Rys. 9 Okno narzędziowe Toolbars

W oknie tym możesz wybrać dowolny pasek narzędzi przez odhaczenie, kliknięciem myszą, (co spowoduje włączenie przełączników okien), następnie trzeba zamknąć okno klikając Clouse lub Krzyżyk w prawym górnym narożu. Jeżeli chcesz pasek narzędzi umieścić w dowolnym miejscu kliknij na ramce paska i przytrzymując go lewym przyciskiem myszy umieść go w odpowiednim miejscu na belce narzędziowej.

| Customize Toolbars | ×             |
|--------------------|---------------|
| Categories:        | <u>C</u> lose |
| Standard           | Help          |

### Rys. 10 Okno narzędziowe Customize Toolbars

W oknie tym możesz wybrać odpowiednie narzędzie znajdujące się w odpowiednim oknie narzędziowym. Aby wyciągnąć lub schować odpowiednią ikonę postępuj jak w poprzednim przypadku. Jeżeli chcesz odpowiednią ikonę umieścić w dowolnym miejscu na belce narzędziowej kliknij na przycisku i przytrzymując go lewym przyciskiem myszy umieść go w odpowiednim miejscu na belce narzędziowej. Następnie zamknij okno klikając Clouse lub krzyżyk w prawym górnym narożu.